) 路邊停車繳費流程

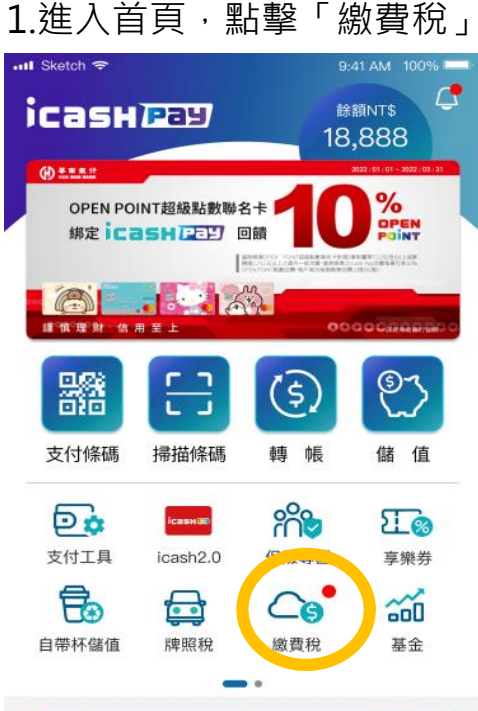

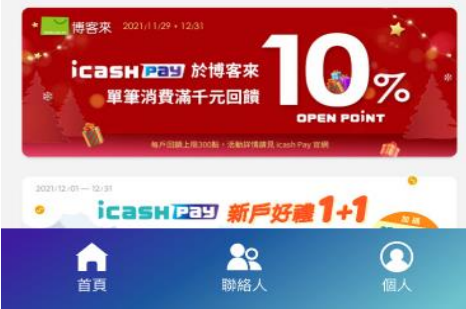

icash Pay

### 2.選擇「停車費」->「新北市路邊臨時停車費」

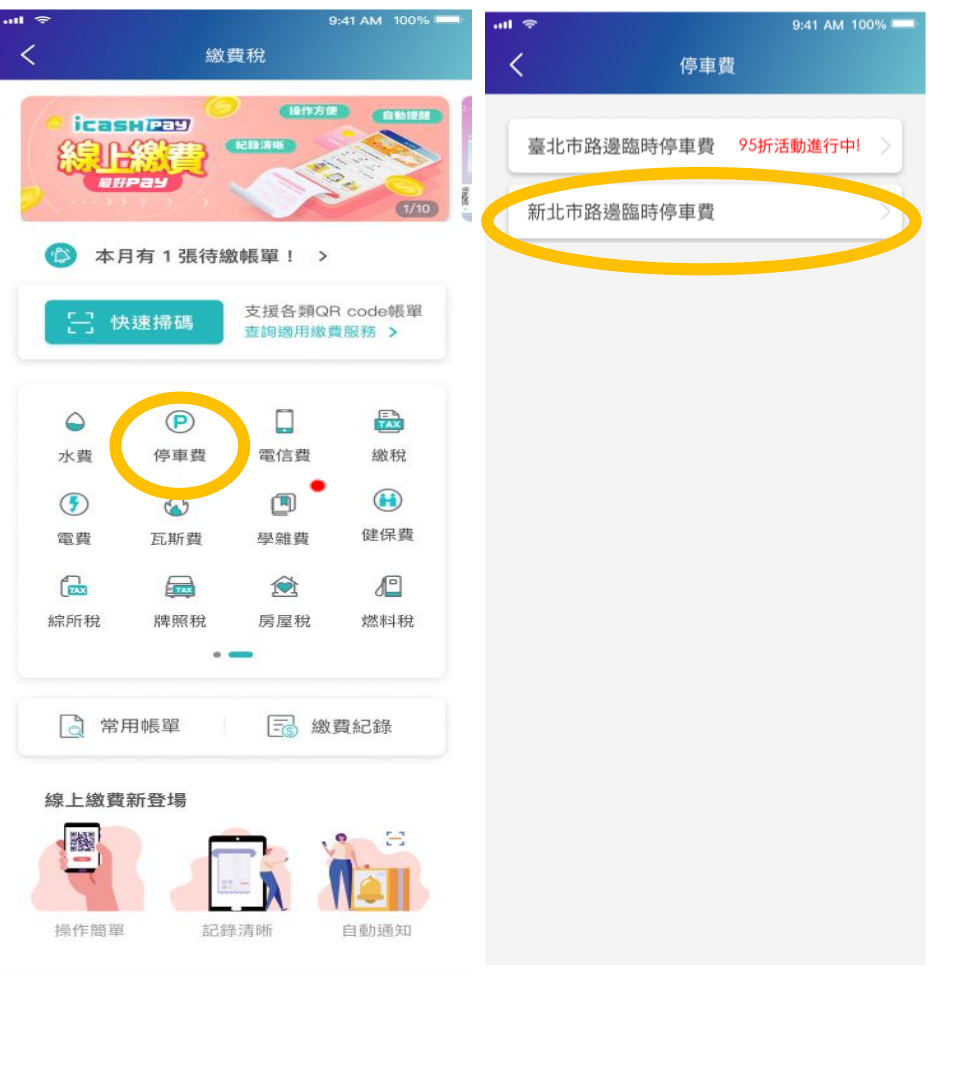

### **3.**進入新北市路邊臨時停車費頁面, 可輸入資料查詢帳單或開啟掃描器進行掃碼

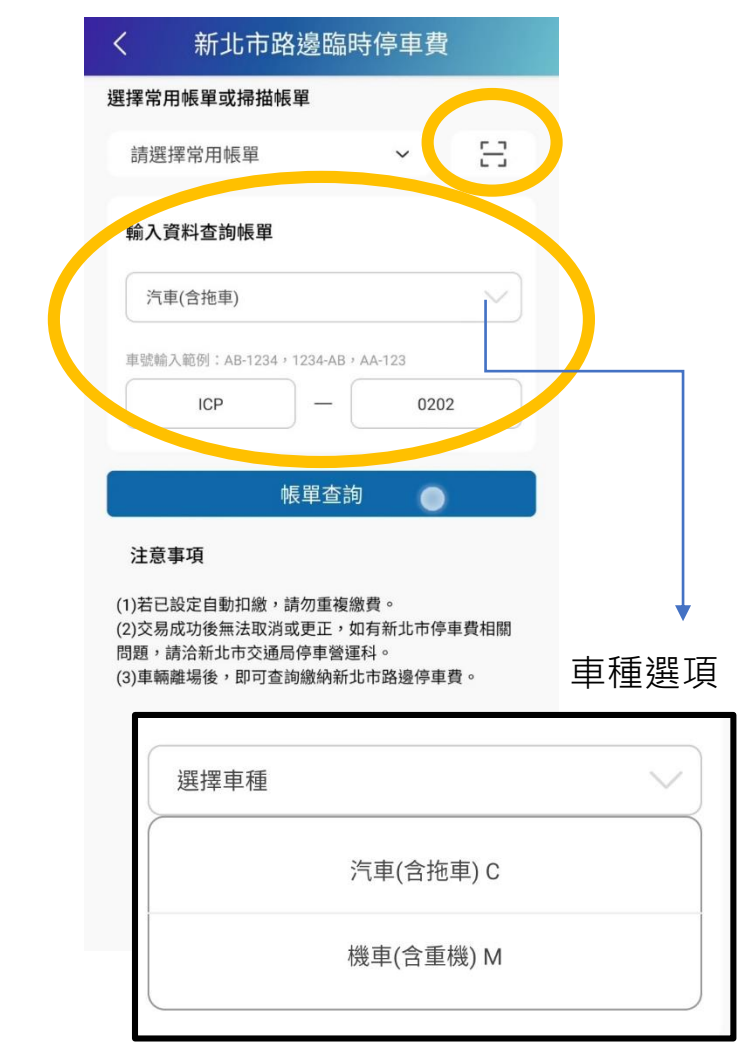

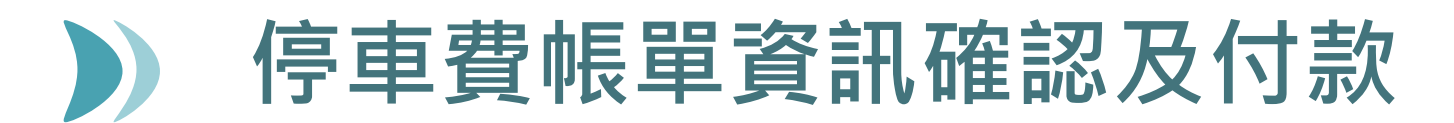

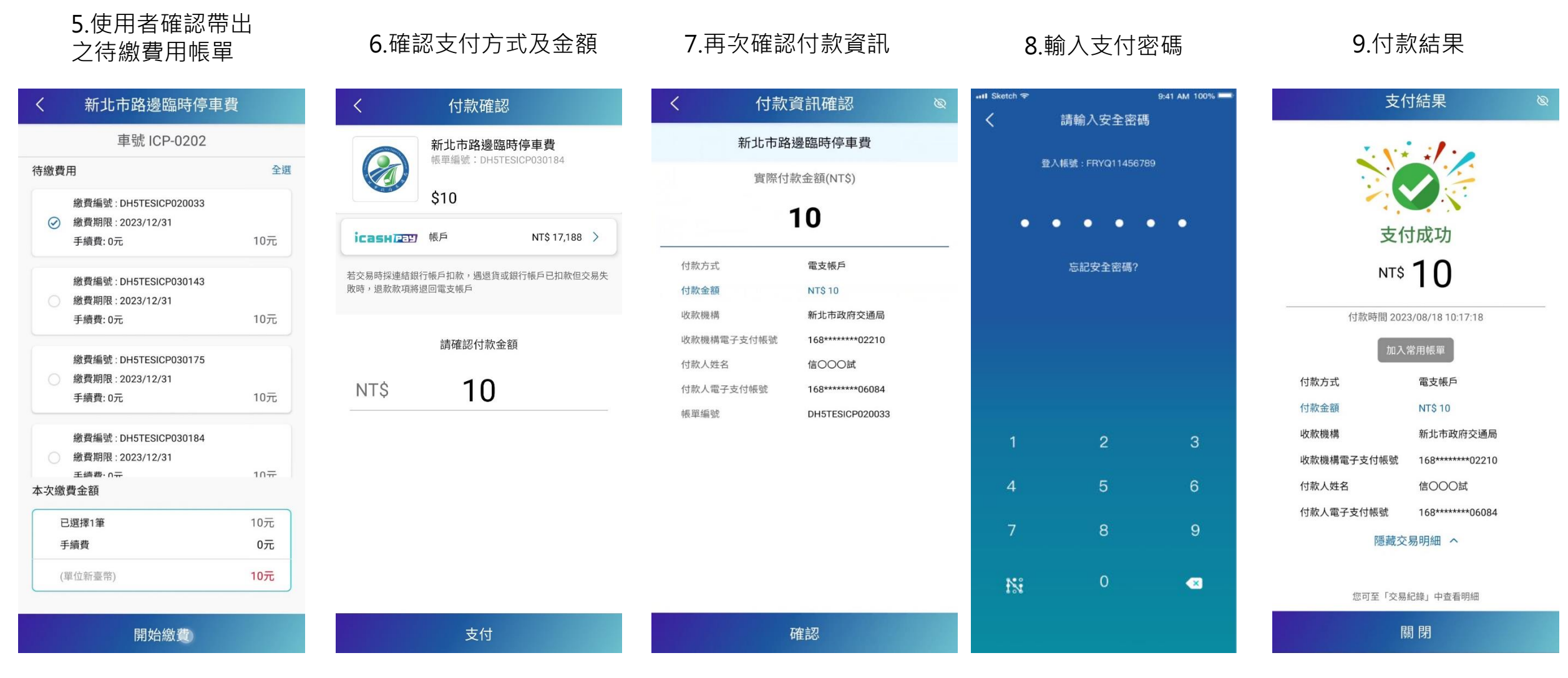

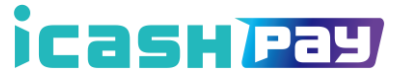

# 交易明細查詢流程 1.於首頁選擇「個人」

Ø

後,選擇「交易紀錄」

ісаянлая

27,248

20

支付工具

帳戶餘額(NT\$)

◎ 個人資訊

◎ 交易限額

台 授權扣款管理

🚱 設定

⑦ 會員卡

88 揪麻吉

使用教學

⑦ 常見問題

E 服務條款

⑥ 版本與登入紀錄

OPENPOINT 75.28

डिँ

交易紀錄

信〇〇〇〇二(2號) 電支帳號 168\*\*\*\*\*\*06094 2.點選新北市路邊臨時停車費 交易列表選項

| く交易紀録                                             |             |   |
|---------------------------------------------------|-------------|---|
| 所有紀錄                                              | icash Pay帳戶 |   |
| 時間區間 ▼ (交易類型 ▼)                                   |             |   |
| 2,25/08/18 10:17<br>新北市政府交通局-新北市路邊臨時<br>停車費<br>支付 | -NT\$ 10    | > |
| 2023/08/18 08:11<br>新北市政府交通局-新北市路邊臨時<br>停車費<br>支付 | -NT\$ 140   | > |
| 2023/08/11 11:52<br><b>迷客夏股份有限公司-TNS_1</b><br>退款  | +NT\$ 0     | > |
| 2023/08/11 11:41<br><b>迷客夏股份有限公司-TNS_1</b><br>支付  | -NT\$ 0     | > |
| 2023/08/11 11:49<br><b>迷客夏股份有限公司-TNS_1</b><br>退款  | +NT\$ 0     | > |
| 2023/08/11 11:38<br><b>迷客夏股份有限公司-TNS_1</b><br>支付  | -NT\$ 0     | > |
| 2023/08/11 11:48<br><b>迷客夏股份有限公司-TNS_1</b><br>退款  | +NT\$ 0     | > |
| 退款                                                |             |   |

2023/08/11 11:37

#### 3.顯示用戶繳費完成之交易明細

| 支付明細                 |                                                |
|----------------------|------------------------------------------------|
| 對象 新北市政府交流           | 通局                                             |
| 類型 繳                 | 費稅 交易備註                                        |
| 時間 2023/08/18 10     | 0:17 始他目出命: ・                                  |
| 狀態 交易/               | 弱സ八宏·<br>成功                                    |
| 編號 20230818101715197 | 銷帳成功:<br>7405 (DH5TESICP020033)                |
| 方式 電支                | <b>帳戶</b><br>單號:ICP-0202<br>單號:DH5TESICP020033 |
| 機構 icash             | Pay 交易金額:10                                    |
| ·辰號 *06              | 5084<br>————————————————————————————————————   |
| 金額 NT:               | \$10 若對銷帳狀態有疑問請聯絡本公司客服。                        |
| 金額 NT:               | \$ 10                                          |
| 餘額 NT\$ 17,          | ,198                                           |

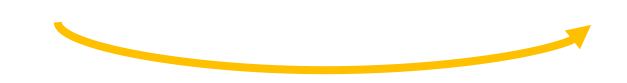

) 加入常用帳單

| 1.於「繳費稅」首頁<br>選擇「常用帳單」                                                          | 2.點選右上角「+」                                         | 3.點選「停車費」    | 4.點選<br>「新北市路邊臨時停車費」 | 5.選擇車種<br>」      | 6.輸入車號<br>7.點選「新增」<br>8. <u>完成綁定</u> |
|---------------------------------------------------------------------------------|----------------------------------------------------|--------------|----------------------|------------------|--------------------------------------|
| く 繳費稅                                                                           | く 常用帳單 +                                           | く新増常用帳單      | く 新増常用帳單             | くの新増常用帳單         | ★ 新增常用帳單                             |
|                                                                                 | 選擇類別 ▼ Q 搜尋名稱或帳單號碼                                 | 帳單類別         | 帳單類別                 | 帳單類別             | 帳單類別                                 |
|                                                                                 | 臺北市路邊臨時停車費                                         | 請選擇帳單類別      | 停車費                  | 停車費              | 停車費                                  |
| 電子帳單用戶以 ICOSH 正正 載費                                                             | 0001-FW                                            | 帳單名稱(選填)     | 帳單項目                 | 帳單項目             | 帳單項目                                 |
|                                                                                 | 臺北市路邊臨時停車費                                         | 最多10個全形字     | 請選擇帳單項目              | 新北市路邊臨時停車費       | 新北市路邊臨時停車費                           |
| 4月间未有付繳收单: >                                                                    |                                                    |              | 帳單名稱(選填)             | 車號               | 車號                                   |
|                                                                                 | AB-1208                                            | 新增           | 最多10個全形字             | 選擇車種             | 汽車                                   |
| P 🖕 🛛 🔊                                                                         | 臺北市路邊臨時停車費         查詢           AB-1234         查詢 |              | 新增                   | AB — 1234        | AB — 1234                            |
| 停車費 水費 電信費 電費                                                                   | 等<br>AB-1235                                       | 15 00 EX.D.I |                      | <b>峓單名稱(撰</b> 埴) | 帳單名稱(選填)                             |
| (F)         (F)         (F)           牌照稅         愛心捐款         富邦產險         健保費 | 臺北市路邊臨時停車費<br>AB-2356                              | 候車類別         |                      | 最多10個全形字         | 請輸入繳費名稱                              |
|                                                                                 | 臺北市路邊臨時停車費<br>BE7-2656                             | 水費           | 帳單項目                 | 選擇車種             | 新增                                   |
| 八瓜貝 瓦斯貝 学稚貝                                                                     | 臺北市路邊臨時停車費                                         | 電信費          | 臺北市路邊臨時停車費           | 汽車(含拖車)          |                                      |
| ☐ 常用帳單 □ 常用帳單 □ 繳費紀錄                                                            | 查詢                                                 | 電費           | 新北市路邊臨時停車費           | 機車(含重機)          |                                      |
| 線上繳費新登場                                                                         | 臺北市路邊臨時停車費<br>S2-3761 查詢                           | 取消           | 取消                   | 取消               |                                      |
| ),                                                                              | 臺北市路邊臨時停車費                                         |              |                      |                  |                                      |

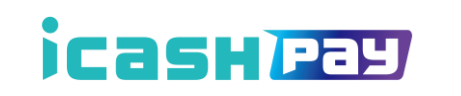

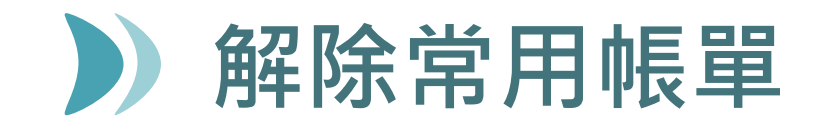

1.於「繳費稅」首頁 選擇「常用帳單」

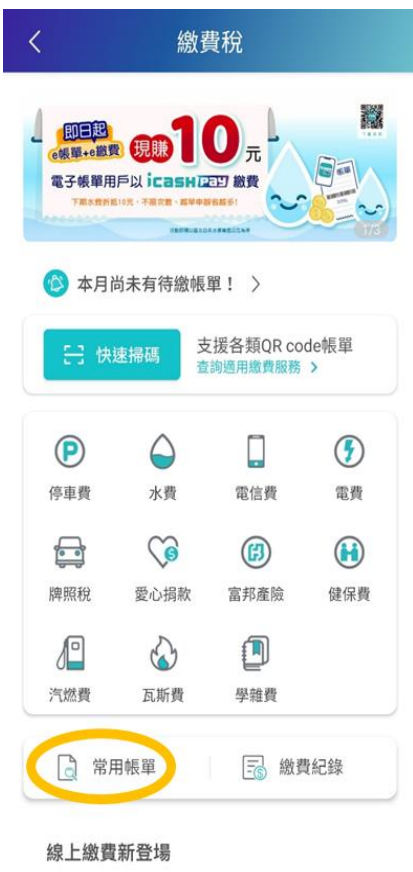

-

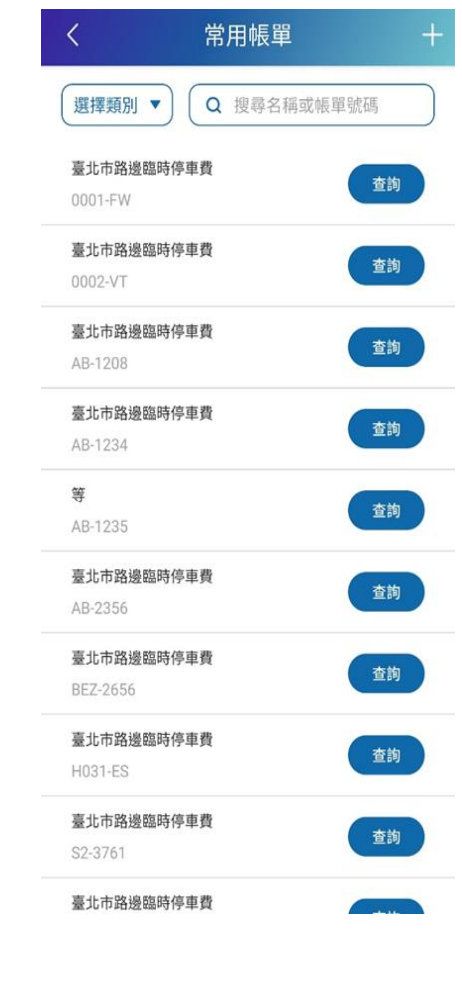

2.點選欲解除的「常用帳單」

く 編輯常用帳單
・ 「「「「「」」」」
・ 「「「」」」
・ 「「」」」
・ 「「」」」
・ 「「」」」
・ 「」」
・ 「」」
・ 「」」
・ 「」」
・ 「」」
・ 「」」
・ 「」」
・ 「」」
・ 「」」
・ 「」」
・ 「」」
・ 「」」
・ 「」」
・ 「」」
・ 「」」
・ 「」」
・ 「」」
・ 「」」
・ 「」」
・ 「」」
・ 「」」
・ 「」」
・ 「」」
・ 「」」
・ 「」」
・ 「」」
・ 「」」
・ 「」」
・ 「」」
・ 「」」
・ 「」」
・ 「」
・ 「」
・ 「」
・ 「」
・ 「」
・ 「」
・ 「」
・ 「」
・ 「」
・ 「」
・ 「」
・ 「」
・ 「」
・ 「」
・ 「」
・ 「」
・ 「」
・ 「」
・ 「」
・ 「」
・ 「」
・ 「」
・ 「」
・ 「」
・ 「」
・ 「」
・ 「」
・ 「」
・ 「」
・ 「」
・ 「」
・ 「」
・ 「」
・ 「」
・ 「」
・ 「」
・ 「」
・ 「」
・ 「」
・ 「」
・ 「」
・ 「」
・ 「」
・ 「」
・ 「」
・ 「」
・ 「」
・ 「」
・ 「」
・ 「」
・ 「」
・ 「」
・ 「」
・ 「」
・ 「」
・ 「」
・ 「」
・ 「」
・ 「」
・ 「」
・ 「」
・ 「」
・ 「」
・ 「」
・ 「」
・ 「」
・ 「」
・ 「」
・ 「」
・ 「」
・ 「」
・ 「」
・ 「」
・ 「」
・ 「」
・ 「」
・ 「」
・ 「」
・ 「」
・ 「」
・ 「」
・ 「」
・ 「」
・ 「」
・ 「」
・ 「」
・ 「」
・ 「」
・ 「」
・ 「」
・ 「」
・ 「」
・ 「」
・ 「」
・ 「」
・ 「」
・ 「」
・ 「」
・ 「」
・ 「」
・ 「」
・ 「」
・ 「」
・ 「」
・ 「」
・ 「」
・ 「」
・ 「」
・ 「」
・ 「」
・ 「」
・ 「」
・ 「」
・ 「」
・ 「」
・ 「」
・ 「」
・ 「」
・ 「」
・ 「」
・ 「」
・ 「」
・ 「」
・ 「」
・ 「」
・ 「」
・ 「」
・ 「」
・ 「」</

修改

3.點選右上角「垃圾桶」圖示

## 4.點選「確認」 5.<u>完成「刪除」常用帳單</u>

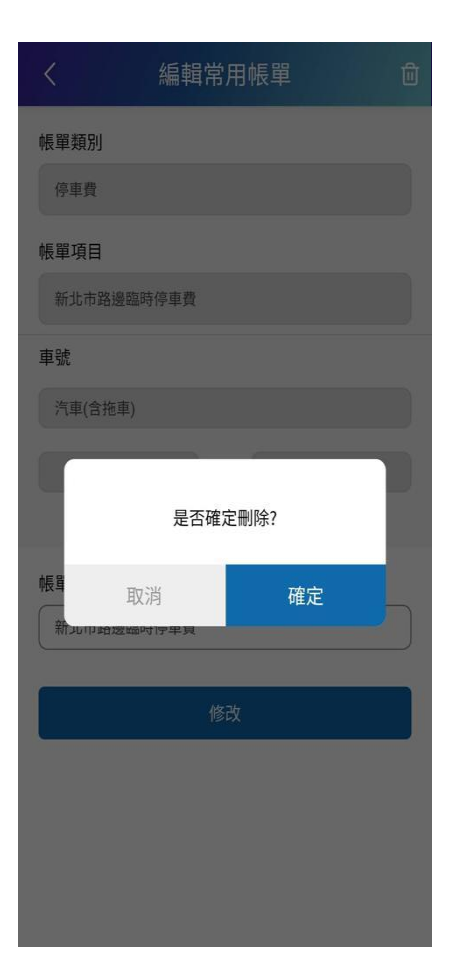

## icash Pay

· 100-27